## Créer un évènement Evento

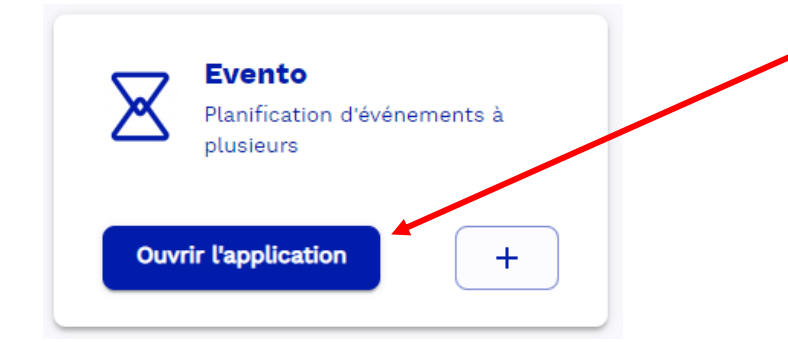

La première chose à faire est de se rendre sur <u>Apps.education</u> et de se connecter.

Ensuite, se rendre dans « Applications » et sélectionner Evento.

Une fois sur la plateforme, cliquez sur « Planifier un Evento ».

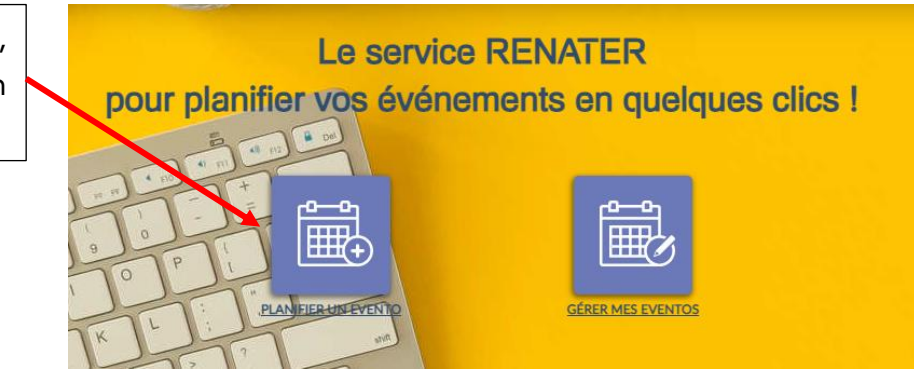

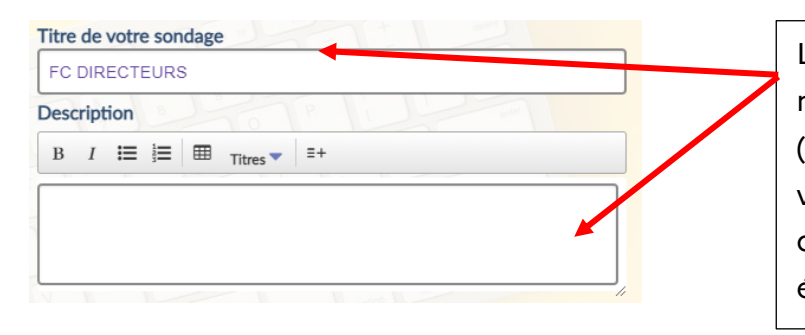

La première chose à faire est de renseigner le titre de votre sondage (vous sondez les futurs participants à votre évènement) et de renseigner quelques informations sur cet évènement.

Ensuite, il vous faudra paramétrer votre sondage à l'aide des options de paramétrage.

Si vous souhaitez en savoir plus sur les options, laissez la souris sur le « i » qui se trouve en fin de phrase.

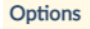

Lors de la saisie des réponses des participants
Limiter le nombre de participants <sup>1</sup>
Désactiver l'édition des réponses <sup>1</sup>
Ne pas être notifié lorsqu'un participant répond
Dans l'affichage des résultats
Masquer les résultats des autres participants

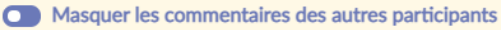

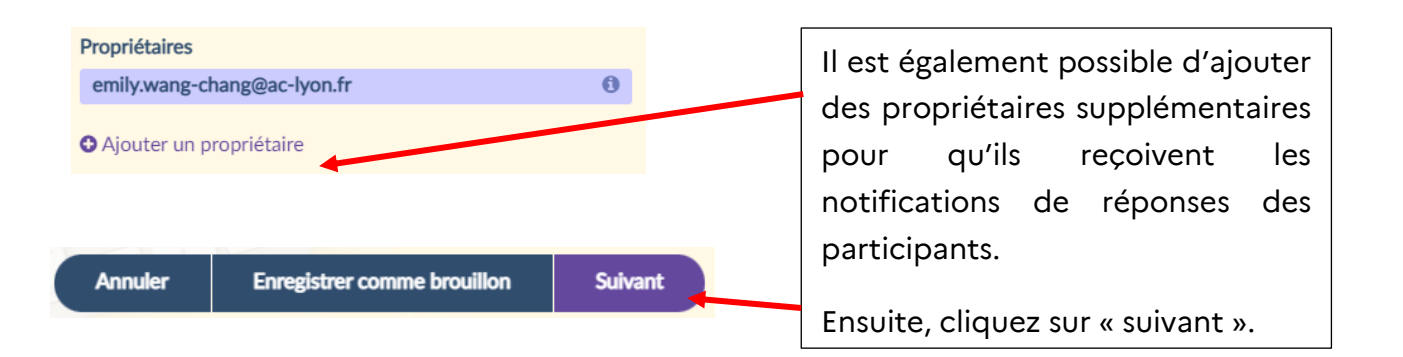

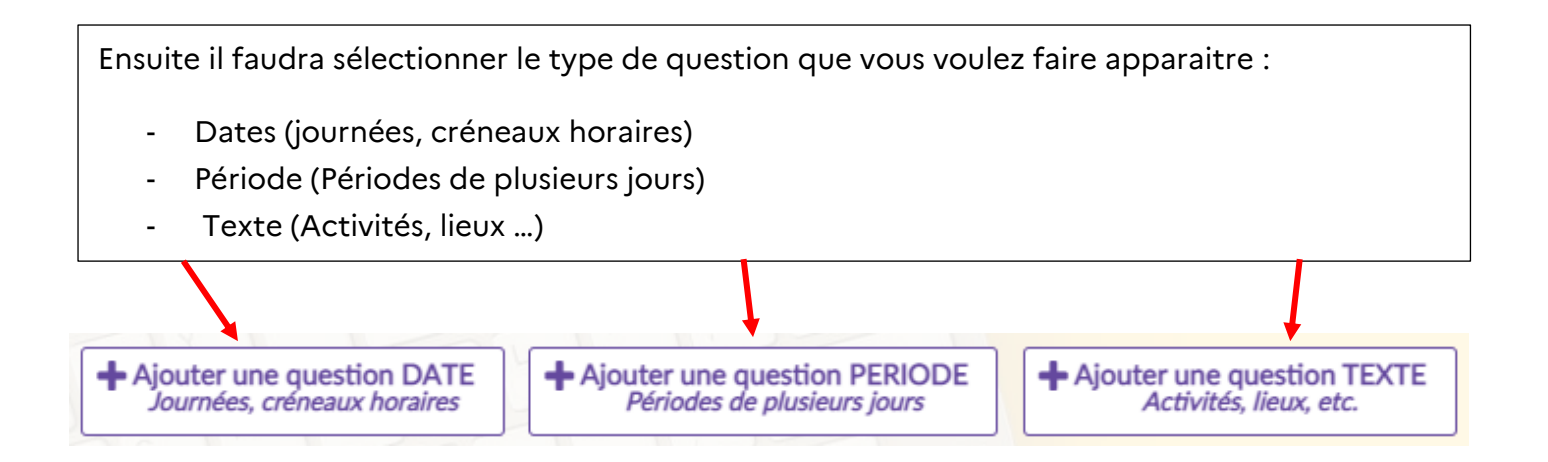

## Ajouter une question DATE :

Pour paramétrer une date il faut la sélectionner sur le calendrier affiché.

Ensuite il faut spécifier les horaires de disponibilités.

Pour sélectionner les horaires finement, il faut les taper avec le clavier (en séparant les heures et les minutes par deux points.

Il est possible d'ajouter des horaires et jours supplémentaires et de spécifier des horaires différents pour les différents jours sélectionnés.

En sélectionnant choix unique, vous limiter le nombre de réponses que les participants peuvent donner à un seul choix.

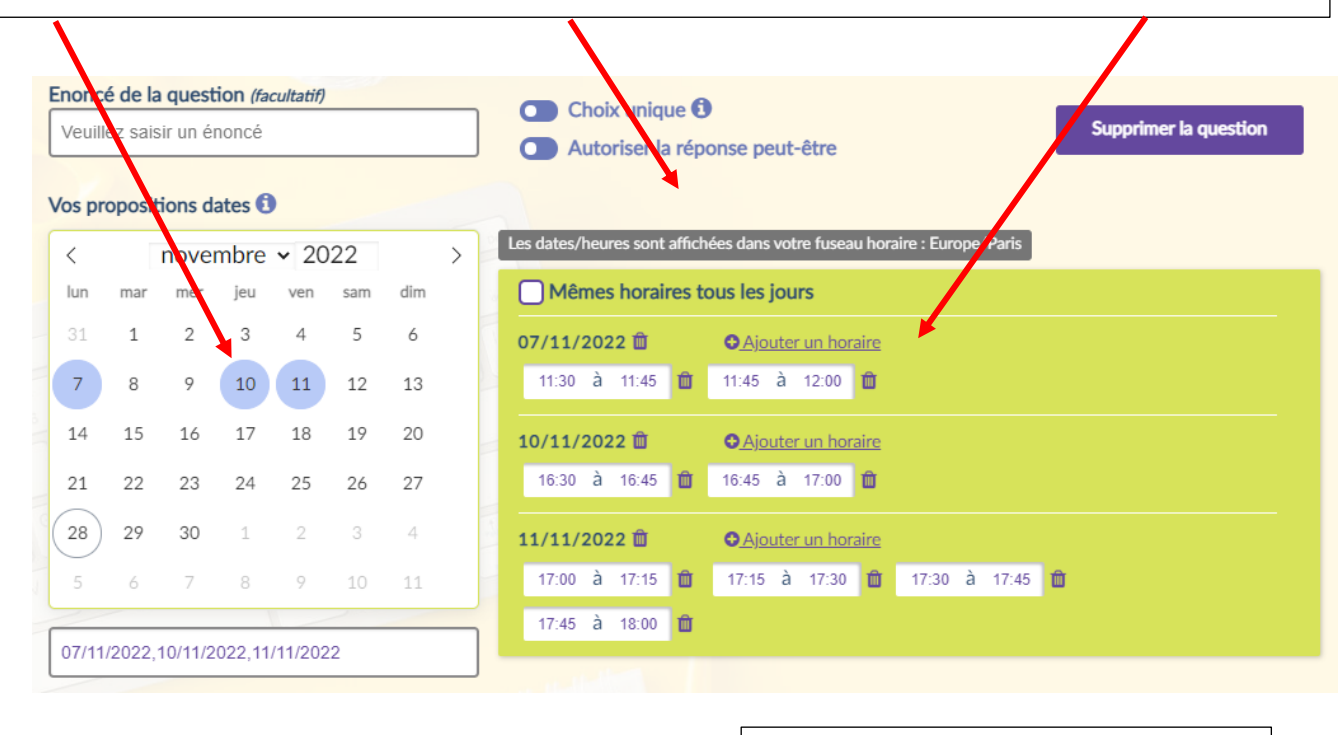

|         |                             |         | Une     | fois         | les | ques       | stions |
|---------|-----------------------------|---------|---------|--------------|-----|------------|--------|
| Annuler | Enregistrer comme brouillon | Suivant | param   | paramétrées, |     | cliquez su |        |
|         |                             |         | « Suiva | ant »        |     |            |        |

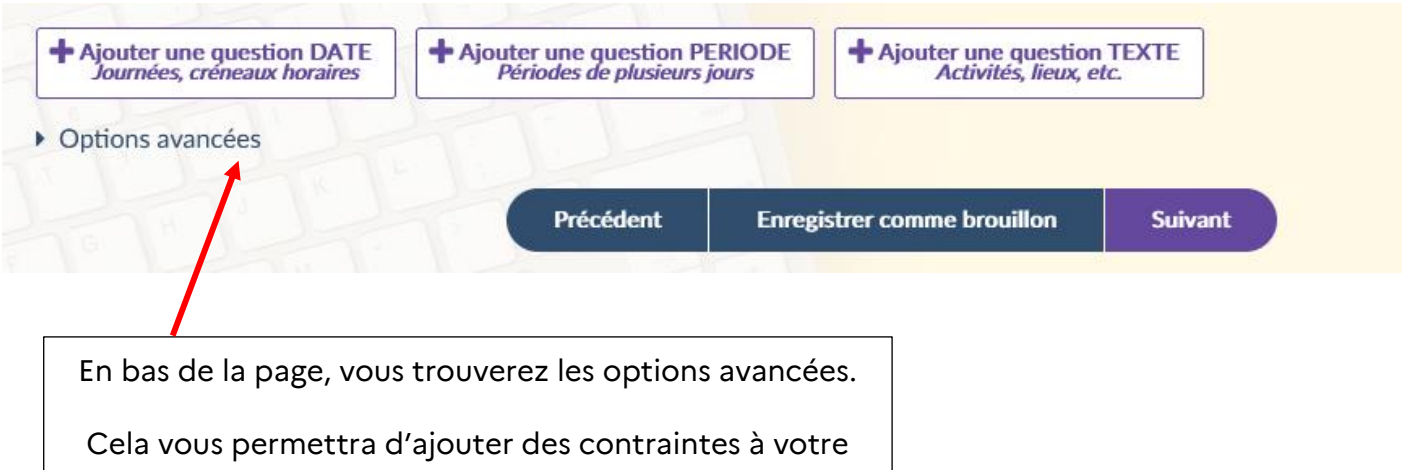

sondage

| Contraintes                                                                                       |                                                                                                    |                                                                                                    |                                                                                                    |  |  |  |  |
|---------------------------------------------------------------------------------------------------|----------------------------------------------------------------------------------------------------|----------------------------------------------------------------------------------------------------|----------------------------------------------------------------------------------------------------|--|--|--|--|
| Question Propos                                                                                   | ition Contraint                                                                                                    | e Va                                                                                                    | leur                                                                                                    |  |  |  |  |
|                                                                                                   | Aucune con                                                                                                    | trainte                                                                                                  |                                                                                                    |  |  |  |  |
| Question 1  Toutes les propositions Limiter le nombre de selection Aiouter une contrainte         |                                                                                                    |                                                                                                    |                                                                                                    |  |  |  |  |
|                                                                                                   |                                                                                                    |                                                                                                    |                                                                                                    |  |  |  |  |
| L'onglet « question »<br>permet de<br>sélectionner la<br>question concernée<br>par ma contrainte. | L'onglet « proposition »<br>permet de sélectionner<br>les différents horaires<br>que je souhaite<br>contraindre. En laissant<br>sur « toutes les<br>propositions », ma<br>contrainte s'appliquera | L'onglet<br>« contrainte »<br>permet de<br>spécifier la<br>contrainte que<br>l'on souhaite<br>appliquer. | L'onglet « valeur »,<br>permet de choisir le<br>nombre de fois où<br>un participant peut<br>sélectionner un<br>horaire avant que<br>celui-ci ne soit<br>bloqué. |  |  |  |  |

Je souhaite, par exemple, faire en sorte que lorsqu'un horaire a été sélectionné par un parent, il ne peut plus l'être par les autres parents d'élèves.

Je sélectionne la question concernée par ma contrainte, je laisse sur « toutes les propositions », je laisse l'onglet contrainte sur « limiter le nombre de sélection » et j'entre comme valeur « 1 », pour qu'un seul parent puisse s'inscrire à cet horaire.

Puis je Valide.

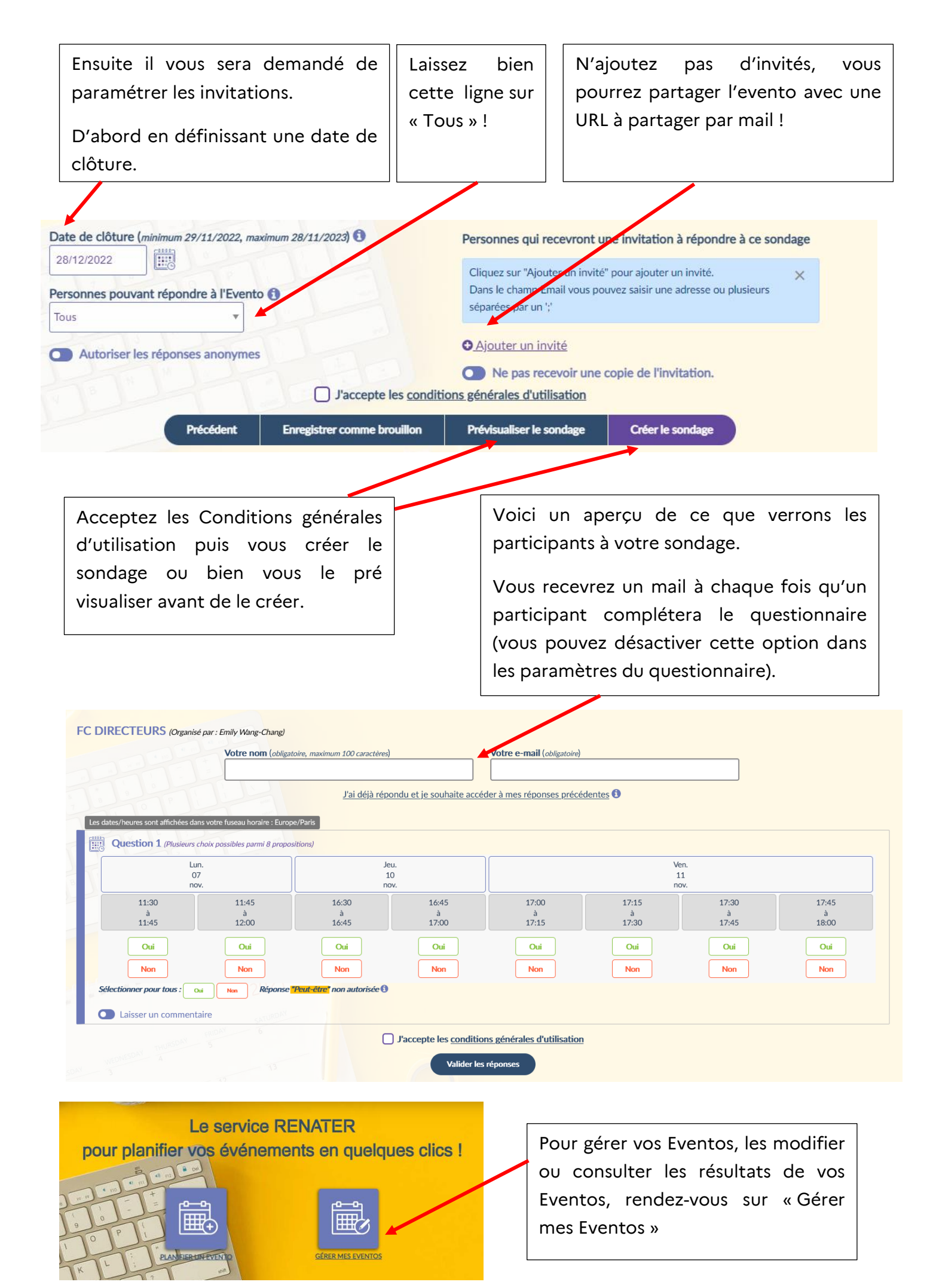

| Pour modifier votre<br>questionnaire,<br>cliquez sur le<br>crayon. | Pour Consulter les<br>résultats, cliquez<br>sur l'histogramme. | Pour dupliquer<br>votre questionnaire,<br>cliquez sur les deux<br>feuilles | Pour clore le<br>questionnaire,<br>cliquez sur le<br>marteau |  |  |  |  |
|--------------------------------------------------------------------|----------------------------------------------------------------|----------------------------------------------------------------------------|--------------------------------------------------------------|--|--|--|--|
| FC DIRECTEURS                                                      |                                                                |                                                                            | I 🔟 🖂 🖆 ⊀ 🛍                                                  |  |  |  |  |
| Dernière mise à jour de<br>l'organisateur : 28/11/2022<br>11:03    | Créé : 28/11/2022 11:03                                        | Date de clôture : 28/12/2022                                               | Nombre de questions : 1<br>Nombre de participants : 2        |  |  |  |  |
|                                                                    |                                                                |                                                                            |                                                              |  |  |  |  |

Lien pour partager cet Evento :<u>https://evento.renater.fr/survey/fc-directeurs-ygcjzw62</u>

Voici un aperçu du tableau des résultats. Il est possible d'extraire ce tableau au format CSV pour traiter les résultats à l'aide d'un tableur.

| Question 1       |                     |                     |                     |                     |                     |                     |                     |                     |
|------------------|---------------------|---------------------|---------------------|---------------------|---------------------|---------------------|---------------------|---------------------|
| 2 Participant(s) | Lun.<br>07<br>nov.  |                     | Jeu.<br>10<br>nov.  |                     | Ven.<br>11<br>nov.  |                     |                     |                     |
|                  | 11:30<br>à<br>11:45 | 11:45<br>à<br>12:00 | 16:30<br>à<br>16:45 | 16:45<br>à<br>17:00 | 17:00<br>à<br>17:15 | 17:15<br>à<br>17:30 | 17:30<br>à<br>17:45 | 17:45<br>à<br>18:00 |
| Emily Wang-Chang | ×                   | ×                   | ×                   | ×                   | ×                   | ×                   | ×                   | ×                   |
| Emily Armitage   | ×                   | ×                   | ×                   | ×                   | ×                   | ×                   | ×                   | ×                   |
| Somme            | 2                   | 1                   | 2                   | 1                   | 2                   | 1                   | 2                   | 1                   |
| E-mails @        | @                   | @                   | @                   | @                   | @                   | @                   | @                   | @                   |
| Réponse finale   | 0                   | ۲                   | 0                   | 0                   | 0                   | 0                   | 0                   | 0                   |